## LG 7 Android

Proszę włożyć kartę SIM Aero2 do telefonu.

Po uruchomieniu telefonu proszę włączyć "Ustawienia systemu" --> "Sieci bezprzewodowe".

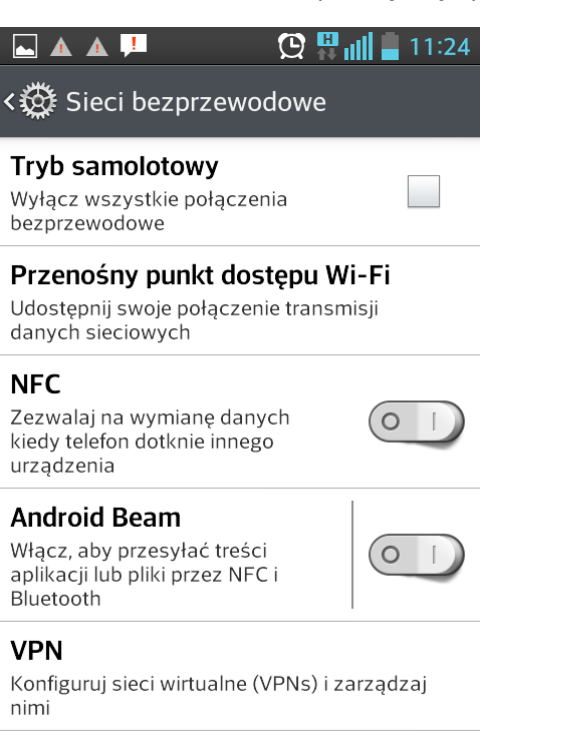

## Sieci komórkowe

Proszę wybrać "Sieci komórkowe" --> "Punkty dostępowe"

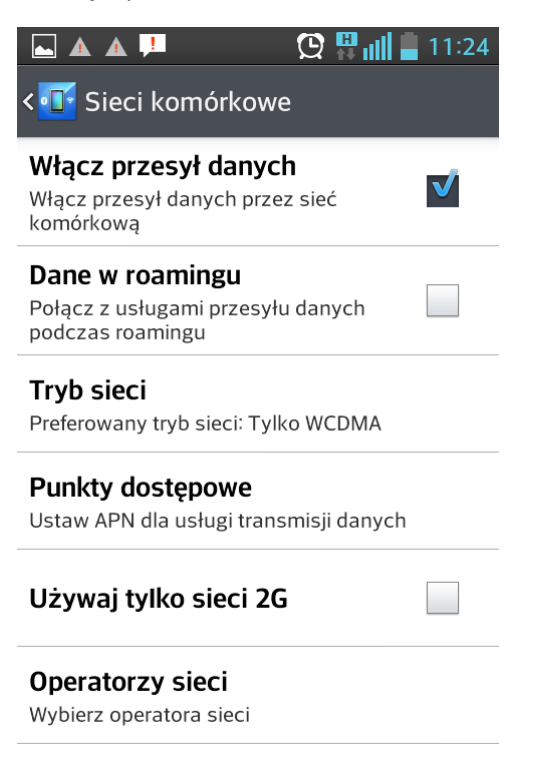

"Punkty dostępowe" – Proszę dodać punkt dostępowy – "Nowa nazwa APN"

W polu Nazwa proszę wpisać np. "Aero2"

| ···· ⊾ 🔺                       | A 📜                             | 🖸 💾                     | util 🛢 '         | 11:24    |
|--------------------------------|---------------------------------|-------------------------|------------------|----------|
| < 💽 Edy                        | tuj punkt d                     | ostępow                 |                  |          |
| A Nazv                         | wa                              |                         |                  | ٦        |
| d Aero2                        | 2                               |                         |                  |          |
| F A                            | nuluj                           | (                       | OK               |          |
| <b>Portu</b><br>Nie ustawie    | ono                             |                         |                  |          |
| $\mathbf{q}^{1}\mathbf{w}^{2}$ | $e^{3} r^{4} t^{5}$             | <b>y u</b> <sup>7</sup> | i <sup>®</sup> 0 | ° p      |
| a                              | d <sup>#</sup> f <sup>%</sup> g | g h j                   | k                | :<br>    |
| ↑ z                            | ХС                              | $\frac{2}{b}$           |                  | <u> </u> |
|                                |                                 |                         |                  |          |

W polu APN proszę wpisać "darmowy"

| 📟 ⊾ 🛦 📕                         | 🖸 🗒 🛄 🗖 11:24                                   |  |  |  |
|---------------------------------|-------------------------------------------------|--|--|--|
| < 💽 Edytuj punkt c              | lostępowy                                       |  |  |  |
| APN                             |                                                 |  |  |  |
| d darmowy                       |                                                 |  |  |  |
| F Anuluj                        | ок                                              |  |  |  |
| <b>Portu</b><br>Nie ustawiono   |                                                 |  |  |  |
| $q^{1} w^{2} e^{3} r^{4} t^{5}$ | <b>y u i o p</b>                                |  |  |  |
| a s d f                         | g h j k I                                       |  |  |  |
|                                 | <sup>?</sup> <b>b</b> <sup>′</sup> <b>n m x</b> |  |  |  |
|                                 | @com OK                                         |  |  |  |

## Pozostałe ustawienia proszę pozostawić bez zmian.

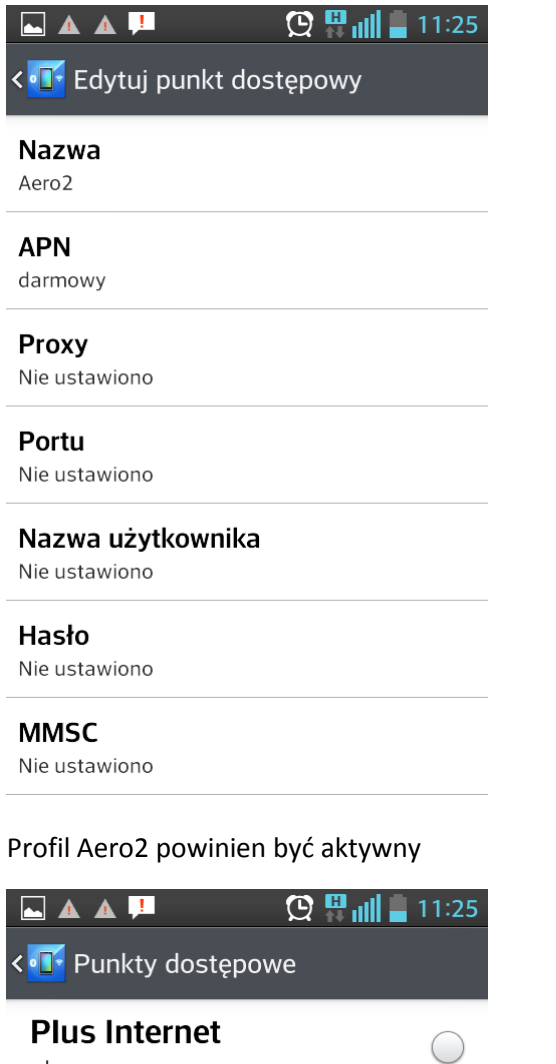

0

plus

Aero2

darmowy
Plus MMS

mms

Następnie proszę wrócić do ustawień sieci komórkowych i wybrać "Tryb sieci" > "Tylko WCDMA".

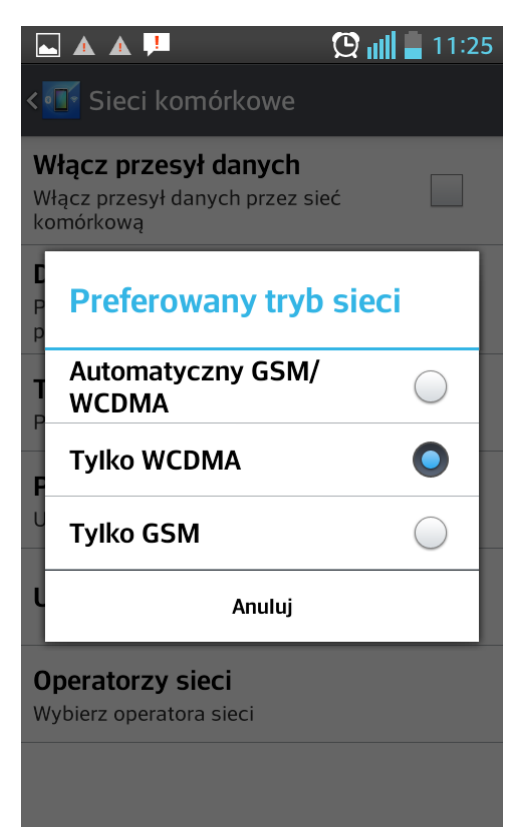

Proszę wrócić do "Ustawień sieci komórkowej", włączyć "Dane w roamingu" oraz "Transmisja danych".

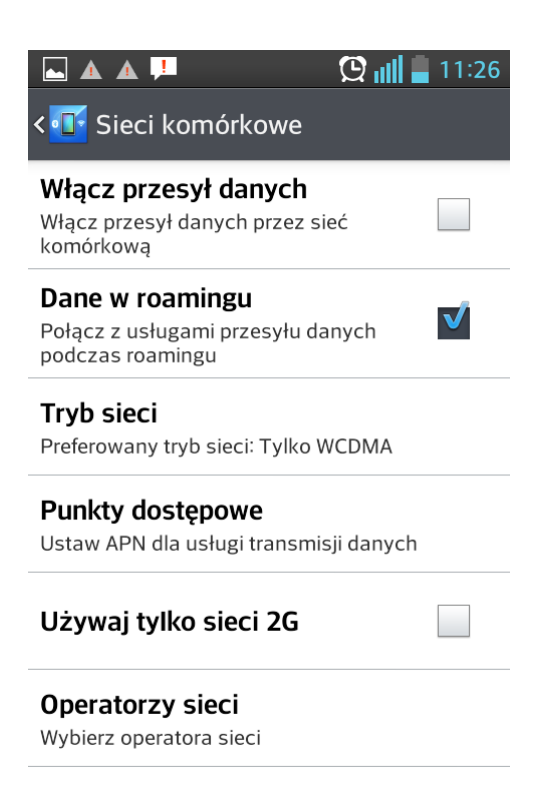

Pojawi się okienko o możliwości naliczania dodatkowych opcji, jednak nie będą one naliczane. Proszę kliknąć "*OK*".

|                                                                                 | <b>11:26</b> |
|---------------------------------------------------------------------------------|--------------|
| <  Sieci komórkowe                                                              |              |
| <b>Włącz przesył danych</b><br>Włącz przesył danych przez sieć<br>komórkową     | V            |
| <b>Dane w roamingu</b><br>Połącz z usługami przesyłu danych<br>podczas roamingu | V            |
| <b>Tryb sieci</b><br>Preferowany tryb sieci: Tylko WCDMA                        |              |
| <b>Punkty dostępowe</b><br>Ustaw APN dla usługi transmisji danyc                | h            |
| Używaj tylko sieci 2G                                                           |              |
| <b>Operatorzy sieci</b><br>Wybierz operatora sieci                              |              |

Urządzenie zostało poprawnie skonfigurowane.

Proszę uruchomić przeglądarkę internetową w celu przepisania kodu CAPTCHA.